# Руководство по копированию

## Выполнение ускоренного копирования

**1** Загрузите исходный документ лицевой стороной вверх, короткой стороной вперед в лоток УАПД или лицевой стороной вниз на стекло экспонирования сканера.

#### Примечания.

- Не загружайте в лоток УАПД почтовые открытки, фотокарточки, документы небольшого формата, прозрачные пленки, фотобумагу и документы на тонкой бумаге (например, вырезки из журналов). Помещайте такие документы на стекло экспонирования сканера.
- Когда бумага загружена правильно, загорится световой индикатор УАПД.
- 2 При загрузке документа в лоток УАПД отрегулируйте положение направляющих для бумаги.

**Примечание.** Во избежание обрезки изображения убедитесь, что формат исходного документа и бумаги для копирования совпадают.

3 На панели управления принтера нажмите кнопку

# Копирование с использованием УАПД

1 Загрузите оригинал документа лицевой стороной вверх, короткой стороной вперед в лоток УАПД.

#### Примечания.

- Не загружайте в лоток УАПД почтовые открытки, фотокарточки, документы небольшого формата, прозрачные пленки, фотобумагу и документы на тонкой бумаге (например, вырезки из журналов). Помещайте такие документы на стекло экспонирования сканера.
- Когда бумага загружена правильно, загорается световой индикатор УАПД.
- 2 Отрегулируйте положение направляющих для бумаги.
- 3 На начальном экране выберите:

Копирование > укажите параметры копирования >Копировать

## Копирование с помощью стекла сканера

- 1 Поместите оригинал документа лицевой стороной вниз в левый верхний угол стекла экспонирования сканера.
- **2** На начальном экране выберите:

Копирование > укажите параметры копирования >Копировать

Если необходимо отсканировать большее количество страниц, поместите следующий документ на стекло сканера, а затем нажмите кнопку **Сканировать следующую страницу**.

**3** Нажмите Завершить задание.

# Сведения о параметрах копирования

#### Копировать из

Этот параметр открывает экран для выбора формата исходного документа.

- Выберите формат бумаги, соответствующий оригинальному документу.
- Нажмите Смешанный формат, чтобы скопировать оригинал, страницы которого имеют разный формат и одну ширину.
- Чтобы настроить автоматическое определение формата оригинала, нажмите Автораспознавание формата.

#### Копировать на

Этот параметр открывает экран для ввода формата и типа бумаги, на которой должна производится печать копий.

- Выберите формат и тип бумаги, соответствующий загруженной бумаге.
- Если значения параметров "Копировать с" и "Копировать на" отличаются, принтер автоматически настраивает параметр "Масштаб" для учета разницы.
- Если ни в один из лотков не загружена бумага для копирования требуемого типа или формата, нажмите Устройство ручной подачи и вручную загрузите бумагу во многоцелевое устройство подачи.
- Когда для параметра "Копировать на" задано значение "Автораспознавание формата", формат каждой копии соответствует формату оригинала. Если ни в одном из лотков не загружена бумага соответствующего формата, отображается сообщение Бумага заданного формата не обнаружена и предлагается загрузить бумагу в лоток или во многоцелевое устройство подачи.

## Масштабирование

Данный параметр позволяет масштабировать документ от 25% до 400% от исходного размера документа. Также можно задать автоматическое масштабирование.

- При копировании на бумагу другого формата, например с формата Legal на формат Letter, задайте для форматов бумаги "Копировать с" и "Копировать на" автоматическое масштабирование сканированного изображения под формат бумаги, на который выполняется копирование.
- Чтобы уменьшить или увеличить значение на один процент, нажмите или на панели управления принтера. Чтобы уменьшать или увеличивать значение на несколько процентов, удерживайте кнопку нажатой в течение двух или более секунд.

## Плотность

Данный параметр позволяет задать уровень осветления или затемнения отсканированных документов по отношению к исходному документу.

## Стороны (двусторонняя печать)

Этот параметр позволяет печатать односторонние или двусторонние копии с одностороннего или двустороннего исходного документа.

## Разобрать

Эта функция при выполнении задания на печать обеспечивает сохранение порядка укладываемых страниц при печати нескольких копий документа.

# Копии

Этот параметр позволяет задать количество распечатываемых копий.

#### Содержимое

Данный параметр позволяет задать тип и источник оригинала.

Выберите один из следующих типов содержимого:

- **Графика** исходный документ в основном состоит из графики делового типа, такой как круговые диаграммы, гистограммы и анимация.
- Фото исходный документ в основном состоит из фотографий или изображений.
- Текст содержимое исходного документа в основном текст или штриховой рисунок.
- Текст/Фото исходный документ представляет собой сочетание текста, графики и фотографий.

Выберите один из следующих источников содержимого:

- Черно-белый лазер исходный документ напечатан с помощью монохромного лазерного принтера.
- Цветной лазер исходный документ напечатан с помощью цветного лазерного принтера.
- Струйный исходный документ напечатан с помощью струйного принтера.
- Журнал исходный документ взят из журнала.
- Газета исходный документ взят из газеты.
- Другое исходный документ напечатан с помощью другого или неизвестного принтера.
- Фотопленка исходный документ является фотографией с пленки.
- Пресса исходный документ напечатан с помощью печатной прессы.

#### Сохранение в виде кода быстрого доступа

Данная функция позволяет сохранять текущие настройки в виде кода быстрого доступа.

**Примечание.** При выборе данного параметра производится автоматическое назначение следующего доступного кода быстрого доступа.

#### Использование дополнительных параметров

Выберите один из следующих параметров:

- Двусторонняя печать дополнительно служит для задания ориентации документа, являются документы одно- или двусторонними и как документы сшиты.
- Дополнительные параметры обработки изображений служит для изменения или регулировки параметров перед копированием: "Автоцентрирование", "Удаление фона", "Цветовой баланс", "Выпадение цвета", "Контрастность", "Зеркальное отражение", "Негатив", "Сканировать от края до края", "Затенение деталей", "Резкость" и "Температура".
- Создать брошюру служит для создания брошюры. Можно выбрать 1-стороннюю или 2-стороннюю печать.

Примечание. Этот параметр отображается только при наличии в принтере жесткого диска.

- Настройка страницы обложки служит для настройки страницы обложки при копировании и создании брошюры.
- Пользовательское задание служит для объединения нескольких заданий сканирования в единое задание.
- **Очистка краев** служит для удаления пятен и пометок по краям документа. Предусмотрены режим очистки одинакового пространства со всех четырех сторон и режим очистки определенной стороны. С помощью команды "Очистка краев" удаляются все данные внутри выбранной области сканированного изображения.
- Верхний/нижний колонтитул служит для активации значения параметров "Дата и время", "Номер страницы", "Число убавлений" или "Польз. текст" и выполняет их печать в заданном заголовке или в виде нижнего колонтитула.
- Сдвиг отступа служит для увеличения или сокращения размера полей на указанную величину сдвигом

отсканированного изображения. Нажмите 📩 или 🥅, чтобы задать нужный размер полей. Если дополнительное поле слишком большое, копия будет обрезана.

- Наложение служит для создания водяного знака или сообщения, которые накладываются на содержимое копии. Можно выбрать значение "Срочно", "Конфиденциально", "Копия" и "Черновик" или ввести пользовательское сообщение в поле "Введите текст". Выбранное слово будет бледно напечатано большим шрифтом поперек каждой страницы.
- Экономия бумаги служит для печати двух (или более) страниц оригинала вместе на одной странице. Функция экономии бумаги также называется печатью *N-страниц*, где *N* означает количество страниц. Например, режим "2 стр. на листе" означает печать двух страниц оригинала документа на одной странице, а "4 стр. на листе" - печать четырех страниц оригинала документа на одной странице.
- Страницы-разделители служит для размещения чистых листов бумаги между копиями, страницами и заданиями на печать. Страницы-разделители могут выниматься из лотка, содержащего цветную бумагу, отличающуюся от бумаги, на которой печатаются копии.
- Датчик подачи нескольких листов позволяет определять, когда УАПД захватывает более одного листа за раз, и выводит сообщение об ошибке.

Примечание. Этот параметр имеется только в некоторых моделях принтеров.